## How do I add an average line (baseline) to a visualization?

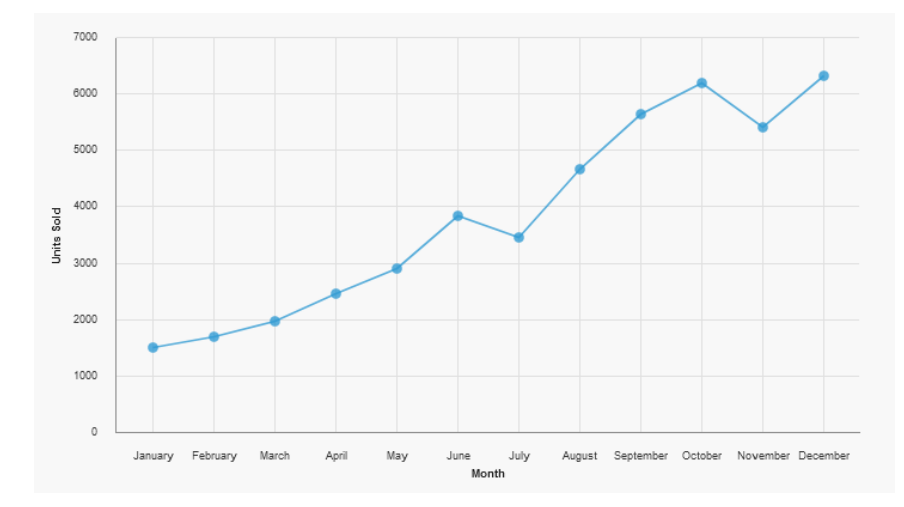

Suppose you have a Line visualization showing units sold by month:

How does each point relate to the average? Is it above or below? To answer this question, we can add an Average baseline, like this:

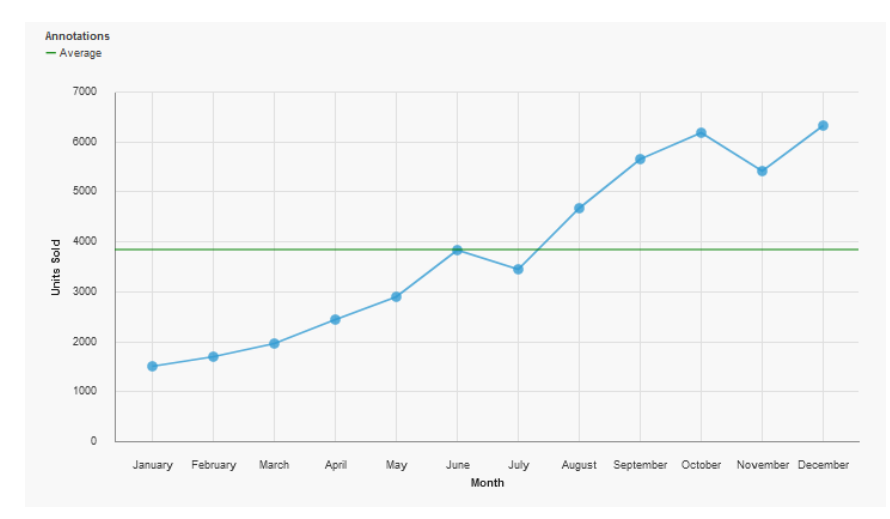

- A Page preview ∨ : ⇒ Properties 🖾 🕤 Visualization ~ CONDITIONAL Double-click to edit text Render variable  $\sim$  GENERAL com.ibm.vis.line Туре Autochart ~ MISCELLANEOUS Name Line Alternate text None ~ VISUALIZATION Size 700px 400px  $\sim$  LINE Show markers Select Marker shape Circle ✓ COLOR PALETTE Series color ✓ ANNOTATIONS Show value labels Value label format Value April May June July August September October November December Month Value label font Value label color Contrast label color Label shadow Baselines  $\sim$  ITEM AXIS Show item axis title
- 1. Select the Line visualization and click the ellipsis button next to the Baselines property:

2. In the resulting dialog, click *New* and select *Query calculation*:

| D | Baselines           | ×                                            |
|---|---------------------|----------------------------------------------|
|   | Baselines           |                                              |
| D |                     | Add a new baseline to define its properties. |
| 0 |                     |                                              |
|   |                     |                                              |
| D |                     |                                              |
|   |                     |                                              |
| 5 |                     |                                              |
| D |                     |                                              |
|   |                     |                                              |
|   | + 🖂                 |                                              |
|   | Query calculation   |                                              |
| c | Layout calculation  | ОК                                           |
|   | Category Index      |                                              |
|   | Numeric Value       |                                              |
|   | Percent on Axis (%) |                                              |

## 3. Enter the following:

- a. Name: Average
- b. Expression Definition:

| avera | ge (tota | al([C]. | [C_Pei | cent_d | ifference | _by_ | _month_ | _data_ | module] | .[Sh |
|-------|----------|---------|--------|--------|-----------|------|---------|--------|---------|------|
| eet1] | [Units   | s Sold] | ) for  | report | )         |      |         |        |         |      |

| ame: Average                                                                                              |                                                                                                    |
|----------------------------------------------------------------------------------------------------|----------------------------------------------------------------------------------------------------|
| ailable Components:                                                                                       |                                                                                                    |
|                                                                                                    | Expression Definition:                                                                                   |
| <ul> <li>See Percent difference by month data module</li> <li>Percent_difference_by_Month.xlsx</li> </ul> | average(total[[C].<br>[C_Percent_difference_by_month_data_module].[Sheet1].<br>[Units_Sold]) for report) |
|                                                                                                    | (i) Information:                                                                                         |
|                                                                                                    |                                                                                                    |
| te II III (f) (M ()                                                                                       | Tips Errors                                                                                              |
| Cancel                                                                                                    | ок                                                                                                    |

c. Click OK

4. Click the *Properties* link:

| Baselines         | ×                            |
|-------------------|------------------------------|
| Baselines         |                              |
| Query calculation | Definition Label Line styles |
|                   | Query calculation:           |
|                   | average(total([C].[C_Percent |
|                   | Based on:                    |
|                   | y-axis 🗸                     |
|                   | Query name: Properties       |
|                   | Query1 ~                     |
| + ⊖               |                              |
|                   |                              |
| Cancel            | ОК                           |
| Ganoor            |                              |

5. Select all the available checkboxes and click OK:

| Prope  | erties       |    | ×                       |
|--------|--------------|----|-------------------------|
| ~      | 🖬 Month      |    |                         |
| ~      | ∑ Units Sold |    |                         |
|        |              |    |                         |
|        |              |    |                         |
|        |              |    |                         |
|        |              |    |                         |
|        |              |    | Select all Deselect all |
| Cancel |              | ок |                         |

| Baselines |               |          |             |
|-----------|---------------|----------|-------------|
| Baselines |               |          |             |
| Average   | Definition    | Label Li | ine styles  |
|           | Label source: |          |             |
|           | Text          | ~        | Data format |

6. Click the *Label* tab and type "Average" in the *Label* textbox:

|        | Text                                  | ~ | Data format |
|--------|---------------------------------------|---|-------------|
|        | Label:<br>Average<br>Caption:<br>None | ~ |             |
| + 😔    |                                       |   |             |
| Cancel | ок                                    |   |             |

7. Click the *Line styles* tab and change the *Color* to Green:

| Baselines |            |                   | × |
|-----------|------------|-------------------|---|
| Baselines |            |                   |   |
| Average   | Definition | Label Line styles |   |
|           | Style:     | Color             |   |
|           |            | Line weight:      |   |
|           |            | 1 px 🗸            |   |
|           |            |                   |   |
|           |            |                   |   |
| + ⊖       |            |                   |   |
| Cancel    | ок         |                   |   |

8. Click OK

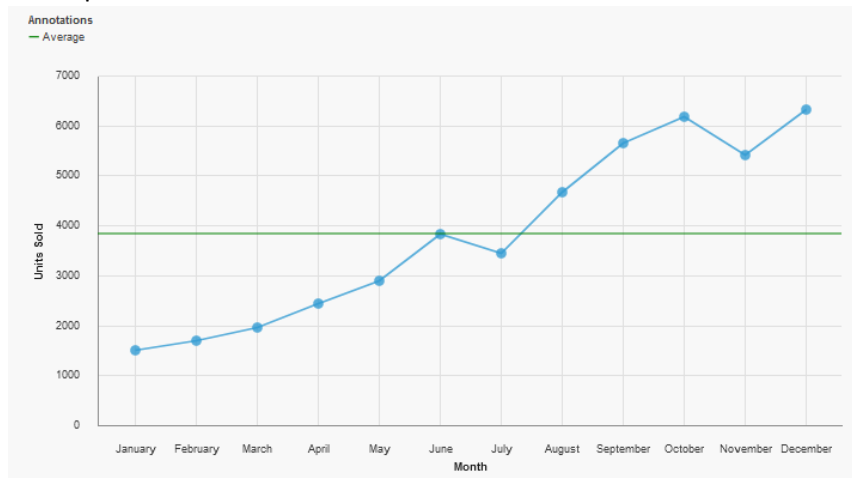

## 9. The report now looks like this: